## <u>POP3</u>

A POP3 egy protokoll használatát nem javasoljuk, helyette célszerű a titkosított kapcsolaton keresztül működő POP3S használata

A POP3S protokoll előnyei az IMAP-hoz képest:

• Az IMAP-al ellentétben, ha törlünk egy vagy több levelet a levelezőprogramban van rá lehetőség, hogy a kiszolgálón ezek a levelek megmaradjanak

A POP3S protokoll hátrányai az IMAP-hoz képest:

• Letöltéskor törlődnek a kiszolgálóról az e-mail-ek kivéve ha az "Email törlése a szerverről" menüponton belül a "Soha" opciót választja. (8-as pont)

## Beállítás

1. Nyissa meg a Gmail applikációt és tapintson az "Értem" gombra.

Last update: 2023. android\_gmail\_beallitas:android\_beallitas\_gmail\_applikacio\_pop3 https://wiki.liw.digital/doku.php?id=android\_gmail\_beallitas:android\_beallitas\_gmail\_applikacio\_pop3 05. 30 11:44

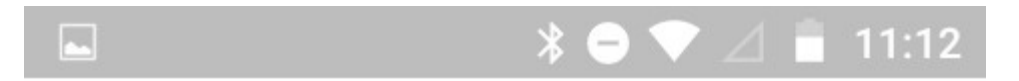

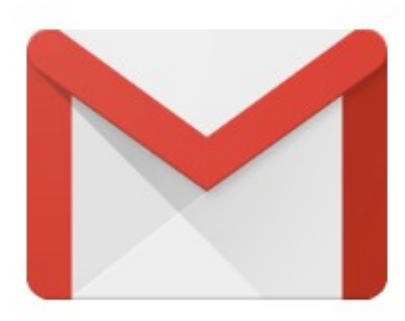

## Új a Gmailben

Az összes kedvelt funkció megújult köntösben

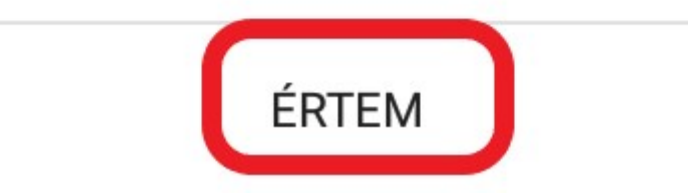

2. Tapintson az "E-mail cím hozzáadás"-ára.

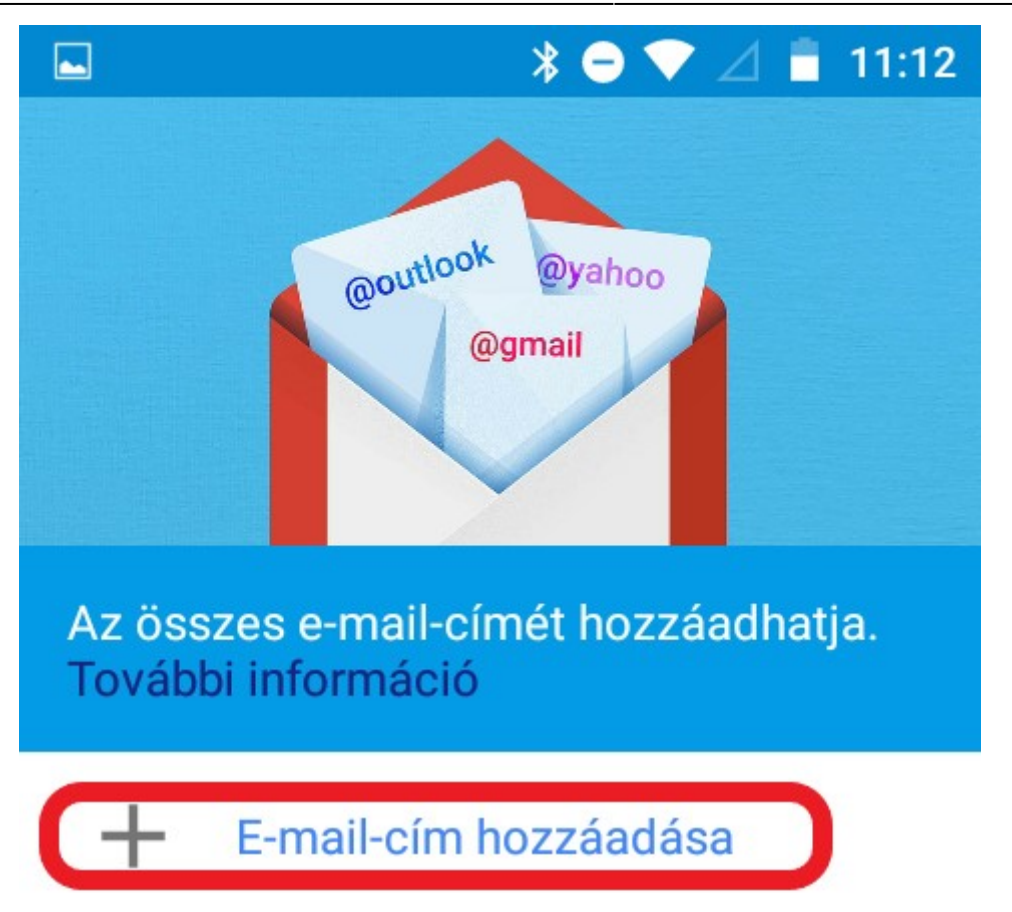

## UGRÁS A GMAILRE

3. Válassza ki a "Személyes (IMAP/POP") lehetőséget

| *⊖ ▼ ⊿ 🖡 |                                                       |  |  |
|----------|-------------------------------------------------------|--|--|
|          |                                                       |  |  |
| E-ma     | ail beállítása                                        |  |  |
| 0        | <b>Google</b><br>Gmail vagy Google Apps               |  |  |
| ٢        | Személyes (IMAP/POP)<br>Freemail, Outlook.com<br>stb. |  |  |
| 0        | Exchange<br>Munkahelyi e-mail-cím                     |  |  |
| <        | KÖVETKEZŐ >                                           |  |  |

4. Adja meg e-mail címét.

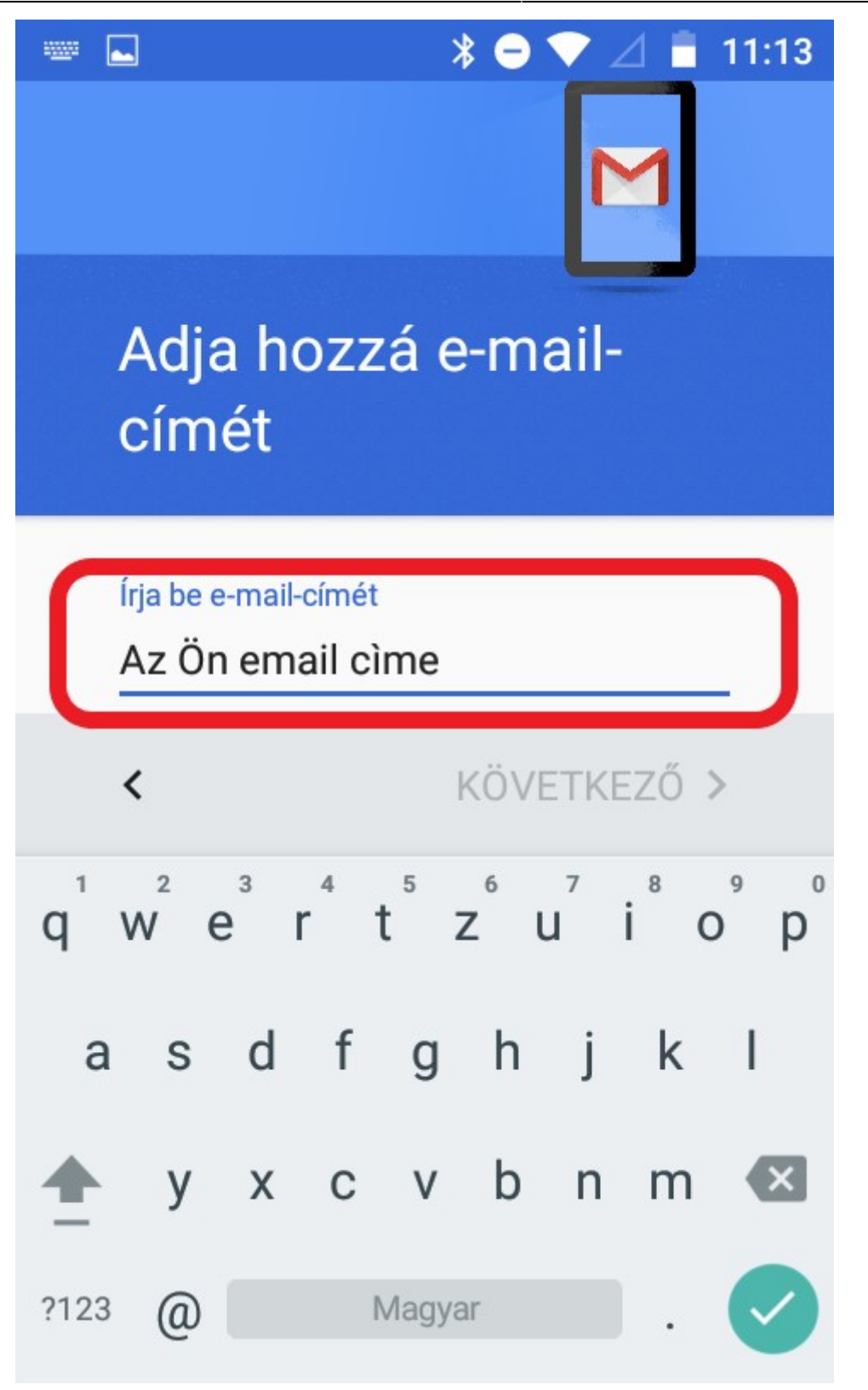

5. Válassza ki a csatlakozás típusát, ami ebben az esetben "POP3"

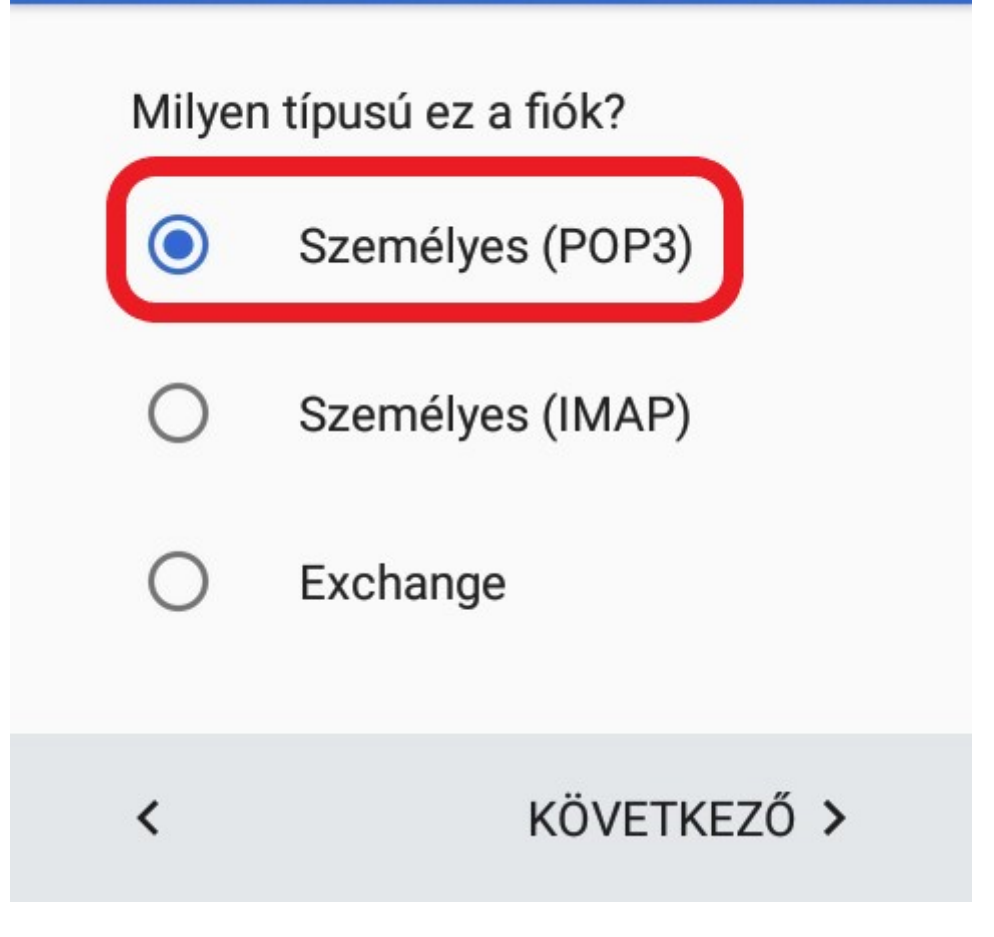

6. Adja meg jelszavát.

| ····· ⊾          |          |   |   |      | * 🖻 | ♥.             | ⊿ 📒 | 11:    | 40 |
|------------------|----------|---|---|------|-----|----------------|-----|--------|----|
| david@liw.hu     |          |   |   |      |     |                |     |        |    |
| Je               | elszó    |   |   |      |     |                |     |        | )  |
| <                |          |   |   |      | KÖV | ΈΤΚΙ           | EZŐ | >      |    |
| q <sup>1</sup> v | 2<br>V 6 | 3 | 4 | 5    | z   | u <sup>7</sup> | i ( | 9<br>0 | p° |
| а                | S        | d | f | g    | h   | j              | k   | I      |    |
| <b>±</b>         | у        | х | С | V    | b   | n              | m   | •      | ×  |
| ?123             | ,        |   | ľ | Vagy | ar  |                |     | ~      |    |

7. Adja meg a "Szerver"-t ami ebben az esetben "liw.hu" a port pedig "995". A "Biztonság típusa" legyen "SSL/TLS (Minden tanúsít. elfog.)"

|   | * ⊖ 💎 ⊿ 🗂 11:14                                           |
|---|-----------------------------------------------------------|
|   | Bejövő üzenetek<br>szerverének beállítása                 |
|   | SZERVER<br>mail.liw.hu                                    |
|   | PORT<br>995                                               |
| C | TITKOSÍTÁS TÍPUSA<br>SSL/TLS (Minden tanúsítv 🔹           |
|   | E-mail törlése a szerverről<br>A Beérkező levelek mappá 💌 |
|   | < KÖVETKEZŐ >                                             |

8. Ha nem szeretné, hogy a kiszolgálóról való letöltéskor törlődjenek levelei válassza az "Email törlése a szerverről" menüponton belül a "Soha" opciót.

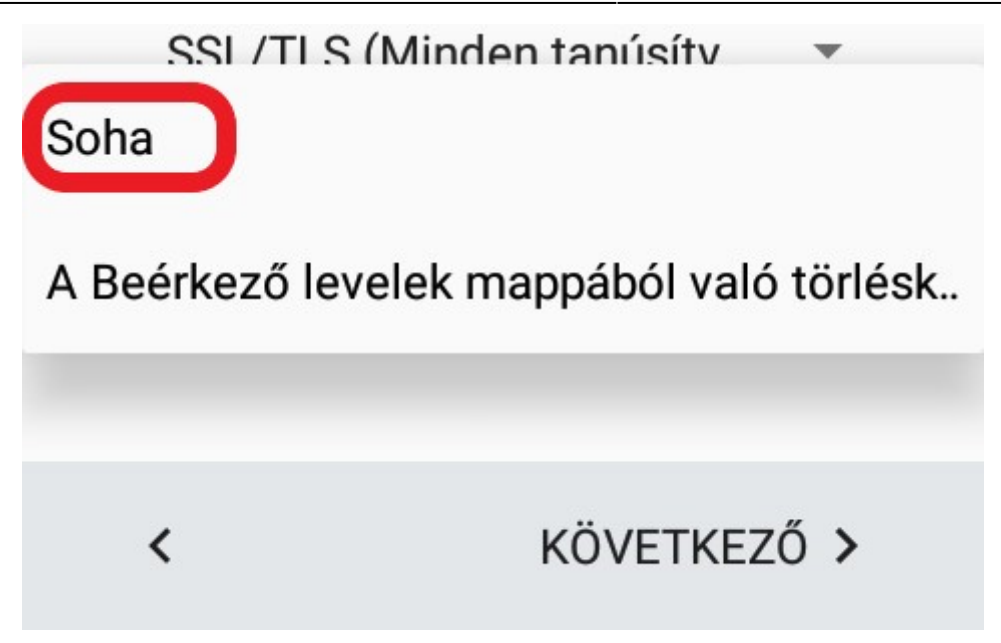

9. A "Kimenő szerver beállítás"-nál az "SMTP szerver" legyen "liw.hu" a "Port" pedig "465". A "Biztonság típusa" "SSL/TLS (Minden tanúsít. elfog.)" legyen.

|   |                                     | * ⊖ マ ⊿ 🖥 11:46     |
|---|-------------------------------------|---------------------|
|   | Kimenő üze<br>szerverének           | netek<br>beállítása |
| ( | SMTP-SZERVER<br>mail.liw.hu         |                     |
| ( | PORT<br>465                         |                     |
| ( | TITKOSÍTÁS TÍPUSA<br>SSL/TLS (Minde | n tanúsítv 🔹        |
|   | Bejelentkezés s                     | szükséges           |
|   | <                                   | KÖVETKEZŐ >         |

10. A következő lépésben opcionális beállításokat tud megadni. Illetve a szinkronizálás gyakoriságát tudja megadni.

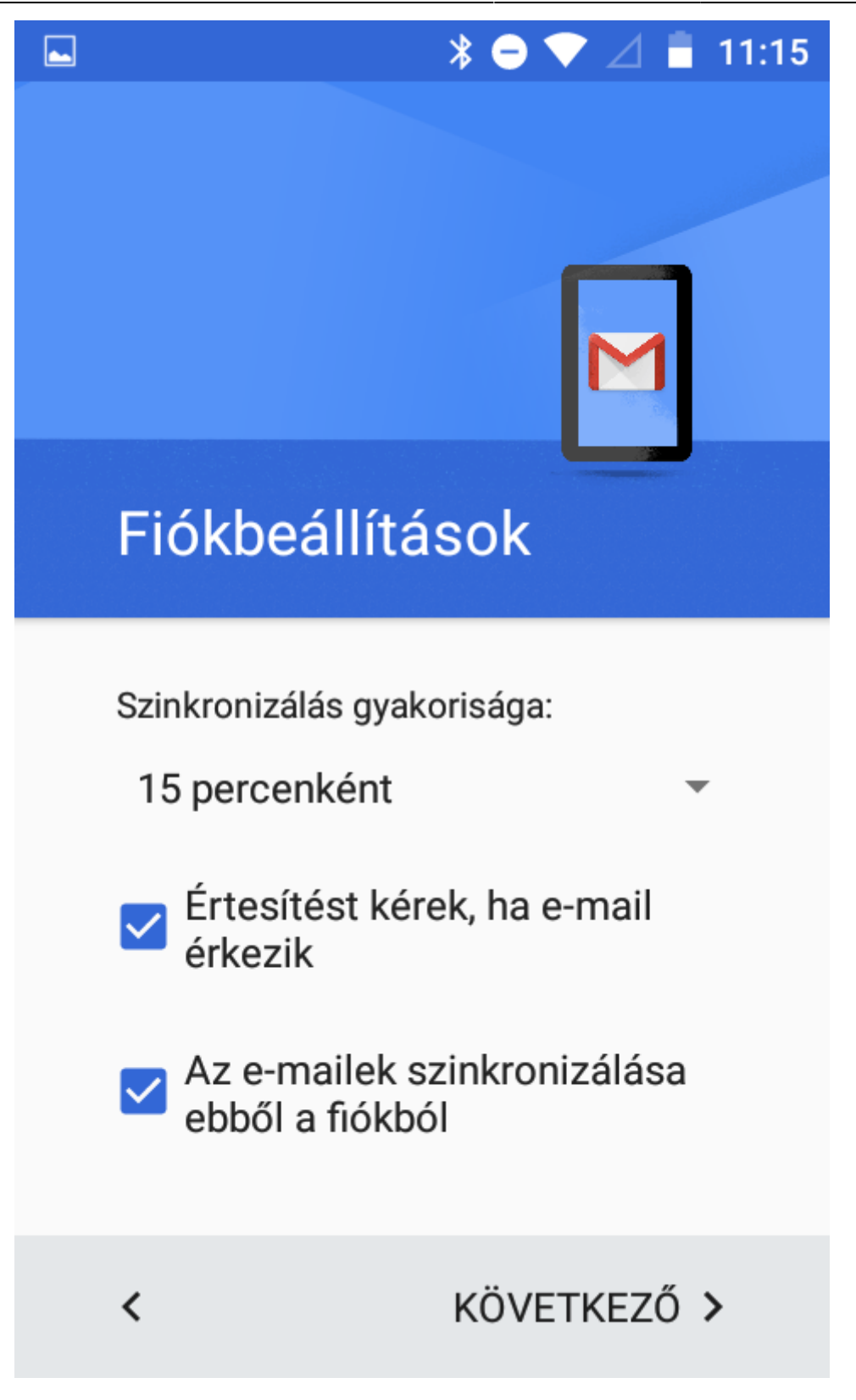

11. Befejezésképp adja meg a fiók nevét és a saját nevét

| Last<br>update:<br>2023. android_gmail_b<br>05. 30<br>11:44 | peallitas:android_beallitas_gmail_applikacio_pop3 https://wiki.liw.digital/doku.php?id=android_gmail_beallitas:android_beallitas_ | gmail_applikacio_pop3 |
|-------------------------------------------------------------|----------------------------------------------------------------------------------------------------|-----------------------|
|                                                             | ▶ ♦ ♥ ∠ ∎ 12:35                                                                                                    |                       |
|                                                             |                                                                                                    |                       |
|                                                             |                                                                                                    |                       |
|                                                             | A fiók beállítása                                                                                                    |                       |
|                                                             | befejeződött, az e-m                                                                                                    |                       |
|                                                             | Fióknév (nem kötelező)                                                                                                    |                       |
|                                                             | Az Ön e-mail cìme                                                                                                    |                       |
|                                                             | Az Ön neve                                                                                                    |                       |
|                                                             | Az Ön neve                                                                                                    |                       |
|                                                             | Ez jelenik meg az elküldött üzeneteken                                                                                            |                       |
|                                                             |                                                                                                    |                       |
|                                                             | KÖVETKEZŐ >                                                                                                    |                       |

12. Tapintson az "Ugrás a Gmail-re"

| From:<br>https://wiki.liw.digital/ - <b>Wiki - LIW Intermedia Kft.</b>                                                  |  |
|----------------------------------------------------------------------------------------------------|--|
| Permanent link:<br>https://wiki.liw.digital/doku.php?id=android_gmail_beallitas:android_beallitas_gmail_applikacio_pop3 |  |
| Last update: 2023. 05. 30 11:44                                                                                         |  |